## Antrag auf Gewährung einer Finanzhilfe

zur Beseitigung der durch die Naturkatastrophe verursachten Schäden gemäß Nr. 1.1 VV Wiederaufbau RLP 2021

## Schritt für Schritt zum fertigen Antrag

| Start                      | Öffnen Sie den Link<br>https://fms.service24.rlp.de/fms/findform?shortname=WAB2021&formtecid=6&areashortn<br>ame=ADD                                                                                                    |
|----------------------------|----------------------------------------------------------------------------------------------------|
| Loginseite<br>aufrufen     | Drücken Sie die Schaltfläche <mark>zum Login</mark> , um zur Loginseite zu gelangen.                                                                                                    |
|                            | Falls Sie noch nicht registriert sind: Gehen Sie vor wie in der Schritt-für-Schritt Anleitung zur<br>Registrierung beschrieben.                                                                                                    |
| E-Mail-Adresse<br>eingeben | Geben Sie auf der Login-Seite die E-Mail-Adresse ein, mit der Sie sich registriert<br>haben, und drücken Sie dann die Schaltfläche <mark>weiter</mark> . Es öffnet sich die erste Seite<br>des Antragsformulars.                                                                                                    |
| Formular<br>ausfüllen      | Füllen Sie das Antragsformular aus, in dem Sie Seite für Seite die erforderlichen Angaben machen.                                                                                                    |
|                            | Tip: Betätigen Sie die Schaltfläche <mark>zwischenspeichern</mark> , um ihre Eingaben zu sichern und bei Bedarf<br>später wieder aufrufen zu können.                                                                                                    |
| Anlagen<br>hochladen       | Laden Sie alle notwendigen bzw. relevanten Anlagen in den LDI-Safe hoch. Der<br>Zugangslink wurde Ihnen bereits zur Verfügung gestellt.                                                                                                    |
|                            | Hinweis: Ein Anhängen der Anlagen an das Webformular ist leider nicht möglich.                                                                                                    |
| Eingaben<br>überprüfen     | Geben Sie auf der letzten Antragsseite die erforderliche abschließende Erklärung ab<br>und drücken Sie die Schaltfläche weiter. Sind noch nicht alle Pflichtangaben<br>gemacht, werden Sie mit einer Meldung darauf hingewiesen. Sie können diese<br>Angaben nachholen, wenn Sie die angezeigte Meldung mit OK schließen. Liegen alle<br>notwendigen Angaben vor, wird die Seite "Zusammenfassung der Angaben"<br>angezeigt, auf der Sie nochmal alle Ihre Eingaben überprüfen können. |
| Formular<br>abschicken     | Betätigen Sie die Schalfläche Formular abschicken. Anschließend wird Ihnen in<br>einem neuen Fenster eine entsprechende Bestätigung angezeigt, dass der Antrag<br>erfolgreich an die ADD übermittelt wurde.                                                                                                    |
| PDF-Datei<br>generieren    | Betätigen Sie dies Schaltfläche <mark>PDF anzeigen</mark> , um den Antrag als PDF-Dokument zu<br>erzeugen und anzuzeigen.                                                                                                    |
| PDF-Datei<br>drucken       | Drucken Sie das PDF-Dokument aus. Jetzt können Sie den Antrag unterzeichnen<br>(lassen) und über die zuständige Kreisverwaltung der ADD zuleiten.                                                                                                    |

| Bestätigung des<br>Sachverständigen<br>einholen<br>(nur bei<br>Baumaßnahmen) | Leiten Sie den ausgedruckten Antrag an einen Sachverständigen (d. h. an einen<br>Ingenieur, einen Architekt oder eine bauvorlageberechtigte Person) zwecks Abgabe<br>der notwendigen Erklärungen und Unterzeichnung weiter.                                                                                                    |
|------------------------------------------------------------------------------|----------------------------------------------------------------------------------------------------|
| Antrag<br>unterzeichnen<br>(lassen)                                          | Unterzeichnen Sie den Antrag bzw. legen Sie ihn der zuständigen Person zur<br>Unterzeichnung vor.                                                                                                    |
| Antrag an die<br>Kreisverwaltung<br>leiten                                   | Senden Sie den ausgefüllten Antrag in Papierform an Ihre Kreisverwaltung zwecks<br>ergänzender Angaben, Unterzeichnung und Weiterleitung des ausgedruckten<br>Antrags an die ADD.<br>Hinweis: Die Kreisverwaltung hat Zugriff auf alle in den LDI-Safe eingestellten Unterlagen. Falls dennoch<br>von der Kreisverwaltung gewünscht, fügen Sie bitte alle Anlagen in Papierform bei. |